# 関東社会学会大会 自由報告 Web 申し込み手引き

## 自由報告 Web 申し込みページ URL:https://iap-jp.org/kss/conf/

(1)上記の自由報告 Web 申し込みページ URL をクリックすると、大会の Web 申し込み用ログインページ が表示されます。

<u>最初に</u>ページ下部にある<mark>「ログイン ID を取得[Create Login ID]」</mark>ボタンより、Web 申し込み用のログイン ID を発行いただきます。

▽Web 申し込み用ログインページ

| 関東社                                                                                                    | 会学会                  |
|----------------------------------------------------------------------------------------------------|----------------------|
| W e b 申 し 込                                                                                                    | みページ                 |
|                                                                                                    |                      |
| ログイン[Login]                                                                                                    |                      |
| <ul> <li>参加申込には、ログインを行ってください。</li> <li>※最初にログインIDを取得してください(会員番号とは異なります)</li> <li>※First of all, you have to <u>get your Login ID</u>(different from your men</li> <li>※過去大会で取得されたログインIDはご利用いただけません。</li> <li>恐れ入りますが、第72回大会用に新しくログインIDを発行してください。</li> </ul> | nbership ID)         |
| ログインID<br>Login ID                                                                                                    |                      |
| メールアドレス<br>E-Mail                                                                                                    |                      |
| ✓ □グイン[Login]                                                                                                    |                      |
| <ul> <li>ログインIDをお持ちでない場合は、こちらからログインIDを取得してください。</li> <li>ログインIDを取得しただけでは、申込が完了したことにはなりません。</li> <li>ログイン後、各種お申込みを行ってください。</li> <li>Creating a Login ID</li> </ul>                                                                                           |                      |
| ログインIDを取得[Create                                                                                                    | Login ID] 🔶          |
|                                                                                                    |                      |
| 関東社会学会                                                                                                    |                      |
| © The Kantoh Sociological Society.                                                                                                    | All Rights Reserved. |

赤枠のボタンをクリックして、大会申し込み用のログイン ID を発行してください。

大会申し込み用のログイン ID は会員番号ではございません。会員も必ず取得をお願いいたします。

### ▽ID 発行画面

| ~                                     | しカください | ۱.,                            |
|---------------------------------------|--------|--------------------------------|
|                                       |        | 姓 [surname]   随東               |
| お名前<br>name                           | 必須     | ମା :                           |
|                                       |        | 名 [first name] 太郎              |
|                                       |        |                                |
| フリガナ                                  | 必須     | x± [surname] 例:2               |
| name                                  |        | 名 [first name] タロウ<br>例: /     |
|                                       |        | 姓 [surname] Kanto              |
|                                       |        | ණි : Su                        |
| ローマ字<br>name<br>半角英数字で入力              | 必須     | 名 [first name] Taro<br>例:      |
| Input half-width alphanumeric charact | ters   | [                              |
|                                       |        | ミドルネーム [middle name]           |
| メールアドレス<br>e-mail                     | 必須     | kss-desk@conf.bunken.co.jp     |
| メールアドレス(確認)                           | 必須     | kss-desk@conf.bunken.co.jp     |
| e-maii                                |        |                                |
| 種別<br>tupo of mombarship              | 必須     |                                |
| type of membership                    |        | ○一般(入会予定)<br>○学生(入会予定)         |
| 会員番号                                  |        |                                |
|                                       |        | ※会員の方のみ上記に会員番号をご記入ください         |
| 的起機関名<br>affiliation                  | 必須     | 閱東大学                           |
| 部署名・学部名<br>department                 |        |                                |
| 職位<br>job title                       |        |                                |
| 電話 <del>做</del> 号<br>telephone        | 必須     | 例:03-1234-5678<br>03-1234-5678 |
| 中的英日                                  |        | 例:03-1234-5678(半角数字と"          |
| extension                             |        |                                |
|                                       |        | 例:03-1234-5678 (半角数字と"-        |

ID 発行時には、以下項目の選択・入力が求められます。必ず受信可能なメールアドレスでご登録をお願い いたします。

・必須選択:種別(一般会員/学生会員/一般(入会予定)/学生(入会予定))
 ※会員のみ会員番号の入力が必要となります。
 入会手続き中の方は一般(入会予定)または学生(入会予定)をご選択ください。

・必須入力:お名前/フリガナ名/ローマ字名/メールアドレス/所属機関名/電話番号 (任意入力:部署名・学部名/内線番号/FAX番号)

※会員番号は以下、いずれかの方法で確認が可能です。

関東社会学会ニュースの配信メール 2行目に記載

担当窓口で照会 関東社会学会 学会事務センター: kss-post@as. bunken. co. jp

(締め切り間際で間に合わない場合には、暫定で「9999」のように記入ください。会員番号や会員区分は 締め切り後に実際の学会登録情報と一致しているか照合させていただきます)

上記全てをご入力後、ページ下部の「次のページへ進む[next]」ボタンをクリックしてください。 ※【個人情報の取り扱いに関して】の「同意する」をチェックしないと次のページに進めません。

ログイン ID 発行前の確認画面が表示されますので、内容が正しいことをご確認の上、確認画面のページ下 部の「ログイン ID を発行する[submit]」ボタンをクリックしてください。ログイン ID の発行が完了する と、完了画面が表示されると同時に、ご登録メールアドレス宛に通知メールが自動配信されます。通知メ ール内に「N」から始まるログイン ID が記載されます。

#### ※IDを発行しただけでは申し込みは未完了です。

#### ▽ID 発行完了画面

| 関東社会学会                                                                                                    |  |
|----------------------------------------------------------------------------------------------------|--|
| Web申し込みページ                                                                                                    |  |
| ログインIDを発行いたしました。<br>入力したメールアドレス宛に確認メールをお送りしましたので、ご確認ください。<br>大会申し込みはまだ完了しておりません。画面下の「ログイン」ボタンよりお申し込みを行ってください。                                                                                       |  |
| You now have a Log-in ID for this website, which allows you to register for presentation/participation.<br>Please check your inbox.<br>click the [Login] button below to proceed to your next step. |  |
| ロクイン(login] →                                                                                                    |  |
|                                                                                                    |  |
|                                                                                                    |  |
|                                                                                                    |  |
| © The Kantoh Sociological Society. All Rights Reserved.                                                                                                    |  |

(2) ログイン ID を発行後、自由報告 Web 申し込みページの URL にアクセスの上、ページ上部の「ログイン ID」と「メールアドレス」を入力の上、「ログイン」ボタンをクリックしてください。(「メールアドレス」は、ID 発行時のメールアドレスを入力してください。)

| B                                                                                                    | 周東社会学会                                                                                                    |
|----------------------------------------------------------------------------------------------------|----------------------------------------------------------------------------------------------------|
|                                                                                                    | W e b 申 し 込 み ペ ー ジ                                                                                                    |
| ログイン[Login]                                                                                                    |                                                                                                    |
| <ul> <li>参加申込には、ログインを行って<br/>※最初にログインDPを効果しい</li> <li>※First of all, you have to<br/>※追去大会で取得されたログイ<br/>恐れ入りますが、第72回大4</li> </ul> | ください。<br>ください(会員番号とは異なります)<br>ie <u>t your Login ID</u> (different from your membership ID)<br>ンIDはご利用いただけません。<br>e用に新しくログインIDを発行してください。 |
| ログイ>ID<br>Login ID                                                                                                    |                                                                                                    |
| メールアドレス<br>E-Mail                                                                                                    |                                                                                                    |
|                                                                                                    | ✓ □ፇイ>[Login] ログイン ID とメールアドレスを入力の上、 ボタンをクリックしてください。                                                                                     |
| ログインIDをお持ちでない場合は<br>ログインIDを取得しただけでは、<br>ログイン後、各種お申込みを行っ<br>Creating a Login ID                                                    | 、 こうちか ラムティンスシェル Million くんとく。<br>申込が完了したことにはなりません。<br>てください。                                                                            |
|                                                                                                    | ログインIDを取得[Create Login ID] 🔶                                                                                                    |
|                                                                                                    |                                                                                                    |
|                                                                                                    | 関東社会学会                                                                                                    |
|                                                                                                    | © The Kantoh Sociological Society. All Rights Reserved.                                                                                  |

(3) ログイン後、メニュー画面が表示されます。自由報告申し込みメニューの赤枠のボタンをクリック すると、自由報告の申し込み画面が表示されます。画面の表示に従って申し込みを完了してください。 ※参加申込は5月より受付開始予定です。

▽ログイン後、メニュー画面

| B                                                                                                    | 引東社 会                                        | 学 会                       |
|----------------------------------------------------------------------------------------------------|----------------------------------------------|---------------------------|
|                                                                                                    | W e b 申 し 込 み                                | ページ                       |
|                                                                                                    |                                              |                           |
| ログインID<br>login ID                                                                                                    | N67505                                       |                           |
| 申込者名<br>name                                                                                                    | 関東 太郎                                        |                           |
| 参加申込メニュー                                                                                                    |                                              |                           |
| 参加申込 未申込<br>Registration Incomplete                                                                                       | 参加登録情報の新規登録・変更を行います。                         | 5月より受付開始予定                |
| <ul> <li>         ・         ・         自由報告申込         自由報告申込         ・         Presentation Submission         </li> </ul> |                                              | 新規自由報告申込<br>Submission    |
| 🛞 その他メニュー                                                                                                    |                                              |                           |
| 関東社会学会大会                                                                                                    |                                              | <u>ホームページへ</u><br>website |
| ログアウトを行います。                                                                                                    |                                              | ログアウト<br>logout           |
|                                                                                                    |                                              |                           |
|                                                                                                    | 関東社会学会                                       |                           |
|                                                                                                    | © The Kantoh Sociological Society. All Right | s Reserved.               |

(4) 自由報告の申し込み画面では、下記項目の選択・入力が求められます。

- 報告題目(仮題不可)
- ·報告要旨(600字程度)

※イタリック、太文字、上付き、下付きがある場合には、<mark>画像内赤枠</mark>の例のようにご入力ください。

- ・キーワード(1件入力必須、2件目からは任意)
- ・共同報告者の入力と登壇者選択

【共同報告者の登録について注意事項】

報告者が複数にわたる場合には、共同報告者の入力画面で全員の氏名・所属を登録の上、登壇者を選択し てください。

▽自由報告申し込み画面

| 報告題目(仮題不可)<br>Presentation title | 必須 |                                                                                                    |
|----------------------------------|----|----------------------------------------------------------------------------------------------------|
|                                  |    |                                                                                                    |
|                                  |    | 特殊な表記の方法<br>Special notation<br>題目や統告要旨で記述する特殊文字等は次のように入力して下さい。<br>Enter special characters such as title and abstract as follows.<br>表記方法イタリック、ポールドの表記は下記の通りです。<br>Notation Italic and bold notation are as follows.                                 |
| 報告要旨(600字程度)<br>Abstract         | 必須 | 太文字 [Bold]:<br><b>bold</b> (例1): bold → <b>bold</b><br>イタリック [Italic]:<br><i>italic</i> (例1): italic → <i>italic</i>                                                                                                    |
|                                  |    | 英数字および特殊記号の、上付き文字および下付き文字は、 以下のように表記して下さい.<br>Superscripts and subscripts of alphanumeric characters and special symbols should be written a<br>follows.<br>上付き文字: <sup>上付き文字</sup><br>Superscript: <sup>Superscript</sup><br>下付き文字: <sub>下付き文字</sub> |
|                                  |    | $\label{eq:subscript} Subscript  $$ ubscript  $$ (\%) : dx  2 = q  uv dx  u \rightarrow dx^2 = g_{uv}dx^{u}$                                                                                                    |
| キーワード                            | 必須 |                                                                                                    |
|                                  |    | 1件入力必須、2件目からは任意                                                                                                    |

(次のページで報告者の所属を登録いただきます)

▽所属入力欄(全ての報告者の所属)

以下ページで報告者の全ての所属を登録いただきます。

|                                                     | 関東社会学会                                                                                                    |
|-----------------------------------------------------|----------------------------------------------------------------------------------------------------|
|                                                     | W e b 申 し 込 み ペ ー ジ                                                                                                    |
| この画面で報告<br>一つの入力欄に<br>複数の所屋があ<br>複数の報告者か<br>プラウザーの[ | 者全員の所屋を入力してください。<br>つき、一つの所屋を入力してください。<br>る場合は、「所屋磯関の数」様の数字を変更することで所屋記入欄を追加いただけます。<br>同じ所屋の場合は、重復して入力する必要がありません。<br>戻る]ホタンを使って前のページに戻ると、入力した内容が消える可能性があります。<br>↓ 所属の数に合わせて数字を変更の上、数字選択欄横の |
|                                                     |                                                                                                    |
| 所雇1<br>Affiliation1                                 |                                                                                                    |
|                                                     |                                                                                                    |
| 所雇2<br>Affiliation2                                 | 〇〇研究センター       一つの入力様に複数の学校・企業名を入力しないでください。       役職は入力しないでください。       ※所属に卑称で30文字以内で記入ください。                                                                                              |
|                                                     |                                                                                                    |
| 所属3<br>Affiliation3                                 | ××大学       一つの入力欄に複数の学校・企業名を入力しないでください。       後端は入力しないでください       ※所属は略称で30文字以内で記入ください。                                                                                                   |
|                                                     | ← 戻る[back] 次へ[next] →<br>← 所属名登録後、「次へ [next]」ボタンを<br>クリックしてください                                                                                                    |
|                                                     | 関東社会学会<br>© The Kantoh Sociological Society. All Rights Reserved.                                                                                                    |
| 1 か所に<br>(次頁で全て<br>このページ                            | つき1つの所属をご入力ください<br>この報告者名を記入いただく際に、<br>で登録された所属から選択いただ<br>けるようになります)                                                                                                    |

#### ▽報告者情報入力及び登壇者選択画面

| 登壇者である報告者にチェックを付けます。                           | 関                                                            | 東社会学                                                                                                    | 会                                    |                                     |
|------------------------------------------------|--------------------------------------------------------------|----------------------------------------------------------------------------------------------------|--------------------------------------|-------------------------------------|
| (変更する場合には、チェックを外してから、<br>別の報告者の登壇者欄にチェックを付けます) | 報告者が複款名の場合、「報告者の人数<br>プログラムには下記の順勝違りに表示さ<br>ログーの[戻る]ホタンを使って前 | (申込首を合む) 」 喋の数字を変更することで調整いただけま<br>れます。 <del>共同局当者で登録されない方も自じ用ります。</del><br>80ページに戻ると、入力した内容が消える可能性があります。 | £.                                   |                                     |
|                                                | 報告者 下仁移動 move down                                           | 報告者の人類 (申込書を含む) 2 V 決定                                                                                   | ←報告者の                                | 数に合わせて数字を変更の上、数字選                   |
|                                                | 登记者 参加                                                       | ■報告者1を登場者にする                                                                                             | 択欄横の                                 | リ決定」ボタンをクリックすると報告者の                 |
|                                                | 報告者<br>Presenter name                                        | (独) [Surname] 開東 (名) [First name] 太郎                                                                     | 入力欄が                                 | 増減します。                              |
|                                                | x-117522                                                     | kss-desk@conf.bunken.co.jp                                                                               |                                      |                                     |
|                                                | 所屋<br>(※前のページでの入力が反映されます)<br>の見<br>affiliation(s)            | [1] 〇〇大学<br>[2] 〇〇明元ゼンター<br>[3] 選択してください [Please select] マ                                               | ←前のペー                                | ジで入力した所属の数の分、選択欄が                   |
|                                                | 報告者<br>上に移動 move up                                          |                                                                                                    | 表示され                                 | ます。報告者毎に所属を選択してくださ                  |
|                                                | 844                                                          | 副告書2を登録者にする                                                                                              | い。                                   |                                     |
|                                                | 報告者  Ø加 Author name                                          | (性) [Surneme] 国際 (名) [Firs                                                                               | name] 花子<br>例:註本 北部/ Jackson Michael |                                     |
|                                                | メールアドレス                                                      |                                                                                                    |                                      |                                     |
|                                                | 所屋<br>(※前のページでの入力が反映されます) <mark>②第</mark><br>affiliation(s)  | [1] ××大学<br>[2] 選択してください [Please select] ▼<br>[3] 選択してください [Please select] ▼                             |                                      |                                     |
|                                                |                                                              | ← Rólbacki X^inexti →                                                                                    | ←全ての報<br>クリッ <del>クピ</del>           | 告者を登録後、「次へ[proceed] 」ボタンを<br>てください。 |
|                                                |                                                              | 間東社会学会<br>D. The Kasteb Cariological Carioby, All Disktor Research                                       |                                      | · · ·                               |
|                                                |                                                              | g- the Nation Followingkan Society. All Highlis Hesterveol.                                              |                                      |                                     |

上記画像内の「下に移動 move down」「上に移動 move up」ボタンをクリックすると、報告者の順番を入れ 替え可能です。 全ての報告者を入力完了後、ページ下部の「次へ [proceed]」ボタンをクリックしてください。 (次のページで確認画面が表示されます)

| ▽確認ī | 画面 |
|------|----|
|------|----|

|                           | W                          | e b 申 し 込                         | みページ/                               |                               |  |
|---------------------------|----------------------------|-----------------------------------|-------------------------------------|-------------------------------|--|
|                           | 以下の内容でる                    | 真鹽を登録します。よろしければ「                  | 「登録する」を押してください。                     |                               |  |
|                           | 登録内容を頻<br>プラウザーの [ 戻る ] ホイ | 3正したい場合は、下の[戻る]オ タンを使って前のページに戻ると、 | パタンをクリックして下さい。<br>入力した内容が消える可能性がありま | こす。                           |  |
| 演題名<br>Presentation title | sample                     |                                   |                                     |                               |  |
| 報告要旨<br>Abstract          | sample                     |                                   |                                     |                               |  |
| キーワード                     | sample<br>sample           |                                   |                                     |                               |  |
|                           |                            |                                   |                                     |                               |  |
| 所屋1<br>Affiliation1       | 00大学                       |                                   |                                     |                               |  |
| 所屋2<br>Affiliation2       | 00研究ゼ                      | 00研究センター                          |                                     |                               |  |
| 所屋3<br>Affiliation3       | ××大学                       |                                   |                                     |                               |  |
|                           |                            |                                   |                                     |                               |  |
| No.                       | 著者名[Author]                | 所屋[Affiliation]                   | 著者区分[author type]                   | メールアドレス                       |  |
| 報告者1                      | 関東 太郎                      | 1. 00大学<br>2. 00研究センター            | 登壇者[Presenter]                      | kss-desk@conf.bunk<br>n.co.jp |  |
| 報告者2                      | 国際 花子                      | 3. ××大学                           | 共同報告者[Co-author]                    | kss-desk@conf.bunk<br>n.co.jp |  |
|                           | <b>(</b>                   | - 戻る[back] 登録                     | する[submit]                          |                               |  |

申し込み完了前の確認画面です。内容を確認の上、よろしければ、 ページ下部の<mark>「登録する [submit]」</mark>ボタンをクリックしてください。

(4) 自由報告申し込みが完了しますと、Web 上に完了画面が表示されると同時に、登録メールアドレス 宛てに完了通知メールが自動配信されます。

| 関東社会学会                                                                           |  |
|----------------------------------------------------------------------------------|--|
| W e b 申 し 込 み ペ ー ジ                                                              |  |
| 自由報告申し込みが完了しました。<br>kss-desk@conf.bunken.co.jp宛に確認メールをお送りしたので、ご確認ください。<br>( HOME |  |

数十分待っても通知メールが届かない場合や、お申し込みの際にご不明な点等ございましたら 以下の問い合わせ先へメールにてご連絡をお願いします。

【問い合わせ先(自由報告申し込み)】

関東社会学会大会ヘルプデスク:kss-desk@conf.bunken.co.jp ※平日 17 時以降、土日祝はご返信にお時間を要しますので、お早めのお問い合わせをお願いいたします。 ※大会参加申し込みは、5月より Web 上で受付開始予定です。自由報告申し込み時に発行されたログ イン ID (Nから始まる番号)で、自由報告 Web 申し込みページと同じ URL から大会参加申し込みいただ けます。 本大会に参加する方は、申し込み開始後、必ず大会参加申し込みを行っていただきますよう、よろしく

お願いいたします。